BỘ GIÁO DỤC VÀ ĐÀO TẠO **Trường đh Bách khoa hà nội** 

4 1

CỘNG HÒA XÃ HỘI CHỦ NGHĨA VIỆT NAM Độc lập – Tự do – Hạnh phúc

Số: 749 /TB-ĐHBK-TCCB

Hà Nội, ngày 🔏 tháng 77 năm 2021

# THÔNG BÁO XÉT CÔNG NHẬN SÁNG KIẾN NĂM HỌC 2020-2021

Kính gửi: Các đơn vị trong toàn Trường

Căn cứ công văn số 2851/BGDĐT-TĐKT ngày 12 tháng 7 năm 2021 của Bộ trưởng Bộ Giáo dục và Đào tạo hướng dẫn xét, công nhận sáng kiến; phạm vi ảnh hưởng của sáng kiến, đề tài nghiên cứu khoa học làm cơ sở xét danh hiệu thi đua, khen thưởng hàng năm;

Căn cứ Quy định số 549/QĐ-ĐHBK-TCCB ngày 10 tháng 3 năm 2021 của Hiệu trưởng Trường Đại học Bách khoa Hà Nội về tiêu chuẩn sáng kiến và quy trình xét công nhận sáng kiến;

Nhà trường thông báo việc triển khai xét và công nhận sáng kiến năm học 2020-2021 trên hệ thống trực tuyến như sau:

#### 1. Đối tượng áp dụng

Cán bộ viên chức, người lao động (sau đây gọi tắt là CB) tại các đơn vị trong toàn Trường.

## 2. Nguyên tắc khi đăng ký để xét công nhận sáng kiến

- a) Sáng kiến đăng ký phải đảm bảo đúng về tiêu chuẩn và điều kiện sáng kiến quy định tại Điều 4 và Điều 5 của Quy định số 549/QĐ-ĐHBK-TCCB ngày 10 tháng 3 năm 2021 của Hiệu trưởng.
- b) Đối với sáng kiến trong nghiên cứu khoa học:
  - Sáng kiến đăng ký là sản phẩm công bố, phát minh, sáng chế hoặc giải pháp hữu ích phải là các sản phẩm đã được kê khai trên Hệ thống quản lý đào tạo để tính k<sub>NC</sub> và đã được duyệt.
  - Trường hợp sáng kiến đăng ký là đề tài (đã được nghiệm thu kết quả đạt trở lên), sản phẩm công bố, phát minh, sáng chế hoặc giải pháp hữu ích có nhiều CB tham gia thì các đồng tác giả thống nhất tỉ lệ đóng góp và cử một đại diện CB đăng ký cho tất các các thành viên. Thành viên là CB có tỷ lệ

đóng góp từ 30% trở lên mới thuộc danh sách xem xét công nhận sáng kiến của cá nhân.

c) Đối với CB kiêm nhiệm chức vụ quản lý từ Phó trưởng đơn vị cấp 2 trở lên hoặc chức vụ Công đoàn/Đoàn thanh niên cấp Trường: Sáng kiến đăng ký thuộc nhiệm vụ được giao tại đơn vị nào thì đăng ký tại đơn vị đó (đơn vị chuyên môn/đơn vị quản lý/đơn vị đoàn thể).

| TT | Loại sáng kiến                 | Điều kiện được công nhận                   |
|----|--------------------------------|--------------------------------------------|
| 1  | Sáng kiến trong nghiên cứu     | - Sáng kiến là đề tài, công bố, phát minh, |
|    | khoa học                       | sáng chế, giải pháp hữu ích đã được cập    |
|    |                                | nhật trên hệ thống quản lý đào tạo của     |
|    |                                | Trường; Sáng kiến cho hoạt động hướng      |
|    |                                | dẫn sinh viên NCKH có minh chứng           |
|    |                                | kèm theo khi đăng ký.                      |
|    |                                | - Được ít nhất 2/3 ý kiến đồng ý của các   |
|    |                                | Thành viên Hội đồng sáng kiến              |
|    |                                | Trường/Tổng số thành viên Hội đồng.        |
| 2  | Sáng kiến trong đào tạo, giảng | - Trung bình điểm đánh giá của các thành   |
|    | dạy và hỗ trợ giảng dạy        | viên Hội đồng sáng kiến đơn vị đạt từ 70   |
| 3  | Sáng kiến trong quản lý, tham  | điểm trở lên.                              |
|    | mưu, điều hành                 | - Được ít nhất 2/3 ý kiến đồng ý của các   |
| 4  | Sáng kiến khác (ngoài 3 loại   | Thành viên Hội đồng sáng kiến              |
|    | trên)                          | Trường/Tổng số thành viên Hội đồng.        |

## 3. Điều kiện để sáng kiến được công nhận

## 4. Trình tự, thủ tục đăng ký và xét công nhận sáng kiến

a) Bước 1: Cán bộ đăng ký xét công nhận sáng kiến

CB thực hiện kê khai các thông tin đề nghị xét công nhận sáng kiến trên Hệ thống xét công nhận sáng kiến theo hướng dẫn tại Phụ lục 01 (*CB kiểm tra kỹ các thông tin trước khi nộp đề xuất, các thông tin sau khi nộp trên hệ thống sẽ không chỉnh sửa được*).

 b) <u>Bước 2:</u> Thành lập Hội đồng sáng kiến đơn vị và cập nhật danh sách Hội động lên Hệ thống trực tuyến

- Hội đồng sáng kiến đơn vị:
  - ✓ Trưởng đơn vị là Chủ tịch Hội đồng;
  - Đối với đơn vị chuyên môn Trưởng đơn vị ra quyết định thành lập Hội đồng sáng kiến đơn vị với số thành viên tối thiểu là 05 người;
  - Đối với các phòng/ban/trung tâm Hội đồng sáng kiến là Tập thể lãnh đạo đơn vị;
  - Đối với đơn vị đoàn thể Hội đồng sáng kiến là Thường vụ đơn vị đoàn thể.
- Trưởng đơn vị thực hiện cập nhật Danh sách thành viên Hội đồng trên Hệ thống theo hướng dẫn tại Phụ lục 02.
- c) <u>Bước 3:</u> Trưởng đơn vị tổ chức họp Hội đồng sáng kiến, thống nhất cách đánh giá, chấm điểm đối với đề xuất sáng kiến CB đã đăng ký tại đơn vị (Trừ sáng kiến trong nghiên cứu khoa học).
  - Các thành viên thực hiện chấm điểm trên Hệ thống xét công nhận sáng kiến theo hướng dẫn tại Phụ lục 03.
  - Trưởng đơn vị căn cứ các ý kiến trao đổi trong Hội đồng và kết quả chấm điểm đối với mỗi sáng kiến của đơn vị (Là trung bình điểm đánh giá của các thành viên), cập nhật trạng thái Kết luận của Hội đồng là Đồng ý/Không đồng ý công nhận là sáng kiến của đơn vị và gửi kết quả đến tác giả đề xuất sáng kiến (theo hướng dẫn tại Phụ lục 02).
  - Các sáng kiến đạt 70 điểm trở lên và kết luận Đồng ý của Hội đồng sẽ được gửi lên xét sáng kiến cấp Trường.
- d) <u>Bước 4:</u> Hội đồng sáng kiến Trường xem xét, đánh giá trình Chủ tịch Hội đồng công nhận sáng kiến:
  - Đối với các sáng kiến trong nghiên cứu khoa học;
  - ✓ Sáng kiến trong đào tạo, giảng dạy và hỗ trợ giảng dạy và sáng kiến trong quản lý, tham mưu, điều hành,... (được gửi lên từ đơn vị).
  - Hội đồng xem xét đánh giá công nhận sáng kiến trên Hệ thống trực tuyến.
  - Thường trực Hội đồng sáng kiến Trường tổng hợp kết quả và trình Hiệu trưởng ra quyết định công nhận sáng kiến đối với các đề xuất đủ điều kiện công nhận theo quy định tại mục 3 của Thông báo này.

## 5. Kế hoạch triển khai

| Thời gian     | Nội dung thực hiện                                                           |
|---------------|------------------------------------------------------------------------------|
| 23/7/2021     | Lãnh đạo đơn vị xem xét hướng dẫn triển khai tới CB trong                    |
|               | đơn vị                                                                       |
| 23-29/7/2021  | Cán bộ đăng ký xét công nhận sáng kiến lên hệ thống                          |
| 30/7-2/8/2021 | Đơn vị cấp 2/đơn vị đoàn thể họp xét sáng kiến                               |
| 3-6/8/2021    | Hội đồng sáng kiến Trường xem xét, đánh giá, trình Hiệu trưởng ra Quyết định |

Đề nghị các đơn vị nghiêm túc thực hiện theo hướng dẫn và kế hoạch đã quy định. Kết quả điểm xét và công nhận sáng kiến là một trong những căn cứ quan trọng trong bình xét thi đua và đánh giá xếp loại chất lượng cán bộ năm học 2020-2021.

Đây là năm đầu tiên triển khai trên Hệ thống trực tuyến, do đó trong quá trình thực hiện có điều gì chưa rõ xin trao đổi trực tiếp với Hội đồng Sáng kiến Trường qua Phòng TCCB./.

#### Noi nhận:

- Các đơn vị trong toàn trường;
- Luu: HCTH, TCCB.

## HIỆU TRƯỞNG CHỦ TỊCH HỘI ĐỒNG SÁNG KIẾN

PGS.TS. Huỳnh Quyết Thắng

### Phụ lục 01. HƯỚNG DÃN KÊ KHAI ĐỀ XUẤT SÁNG KIẾN TRÊN HỆ THỐNG TRỰC TUYẾN (Dành cho cán bộ)

## A. Cách đăng nhập vào Hệ thống

1. Đăng nhập vào hệ thống <u>https://qldt.hust.edu.vn/</u> bằng địa chỉ email Trường của cán bộ.

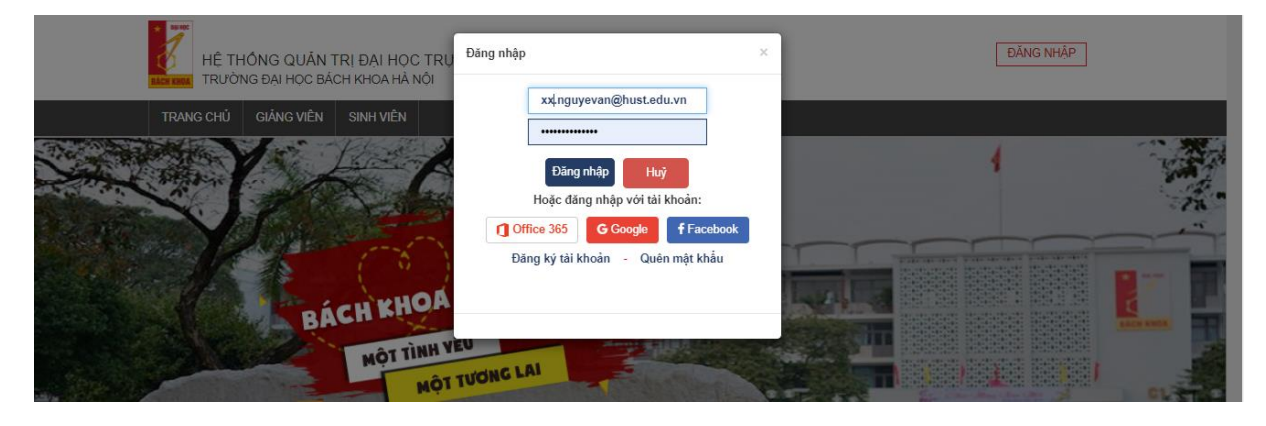

- Cách 1: Điền email và password vào Hệ thống (password nếu chưa đổi thì như sau, email của cán bộ: <u>xx.nguyenvan@hust.edu.vn</u> thì password là xx.nguyenvan).
- Cách 2: Chọn Office 365 sau đó lựa chọn vào tab tương ứng với Họ tên và email của Trường để đăng nhập.

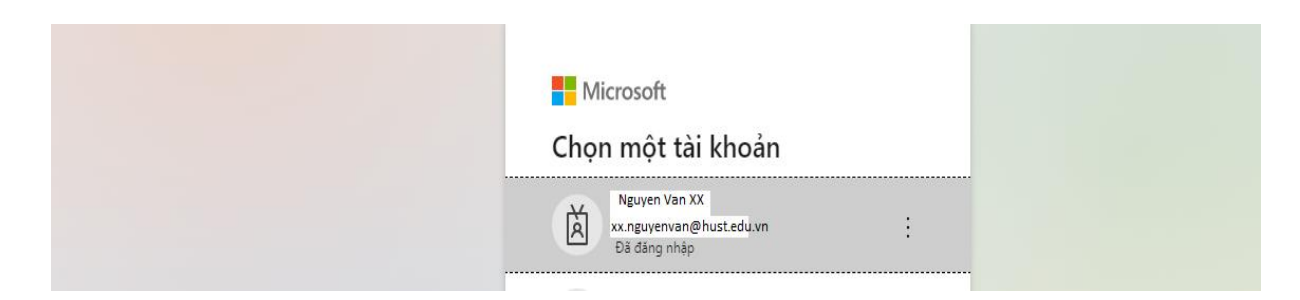

- Sau khi đăng nhập vào hệ thống sẽ có các thông tin như sau (màn hình của Giảng viên, màn hình Chuyên viên tương tự).

| TRANG CHỦ GIẢNG DẠY | DANH SÁCH ĐỒ ÁN KHOA HỌC CN C                | SVC CÁN BỘ SINH VIÊN             |                             | Vai trò Giảng viên ~  |
|---------------------|----------------------------------------------|----------------------------------|-----------------------------|-----------------------|
| ▼ B0 loc 20203 ・    | Chương trinh 🗸 🛛 Loại lớp 🗸 🛛 Loại hình GD 🗸 | Học kỳ A/B 🗸 Trạng thái 🗸 Nhập n | nā lớp, mã môn hoặc tên món |                       |
| [Chọn Lịch] 🗸 ;     |                                              |                                  |                             |                       |
| Select All          | 8 8                                          | 1-1 of 0 🕟 🖻                     | Số<br>dòng 50               | ✓ Độ rộng 100% ✓ bảng |
|                     |                                              |                                  |                             |                       |

2. Chọn vào Tab CÁN BỘ chọn mục Thông tin cán bộ

| CH KHOA TRƯỜ | NG ĐẠI HỌC B | ÁCH KHOA HÀ NỘI - VIỆ    | N TOÁN ỨNG DỤN      | NG VÀ TIN | Học         |           |                                  |     | Tuần 4 (Tuần h | ọc thứ 5): <u>12/07 -</u> | 17/0 |
|--------------|--------------|--------------------------|---------------------|-----------|-------------|-----------|----------------------------------|-----|----------------|---------------------------|------|
| TRANG CHỦ    | GIẢNG DẠY    | DANH SÁCH ĐỎ ÁN          | KHOA HỌC CN         | CSVC      | CÁN BỘ      | SINH VIÊN |                                  |     | Vai trò        | Giảng viên                |      |
| T Bộ lọc     | 20203 •      | Chương trình 🗸 🛛 Loại lớ | rp 🗸 🛛 Loại hinh Gi | D 🗸 🛛 Họ  | Thông tin C | ân bộ     | Nhập mã lớp, mã món hoặc tên mối | n : |                |                           |      |
| [Chon Lich]  | ~ :          |                          |                     |           | Khối lượng  | Giảng dạy |                                  |     |                |                           |      |
|              |              |                          |                     |           | Glao kết    |           |                                  |     |                |                           |      |
| Select All   |              |                          | 8.8                 | 0 1-1     | Tiền lương  |           |                                  |     | Số 50 V        | Độ rộng 100% bằng         | ×    |
|              |              |                          |                     |           | Lịch Công v | iệc       |                                  |     |                |                           |      |
|              |              |                          |                     |           | Tài liệu    |           |                                  |     |                |                           |      |

3. Chọn vào mục Đề xuất sáng kiến (ở góc trái màn hình)

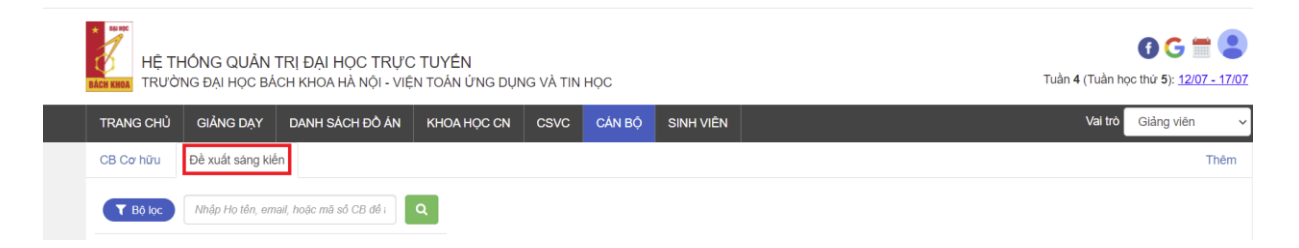

Sau đó chọn vào mục **Thêm** (ở góc màn hình bên phải) để bắt đầu khai thông tin Đề xuất sáng kiến.

| TRANG CHỦ GIẢNG DẠY DANH SÁC                                                                                                    | CH ĐÔ ẤN KHOA HỌC | CN CSVC CÁN BỘ | SINH VIÊN |              |                                 | Vai trò Giảng v                                                             | viên     |
|----------------------------------------------------------------------------------------------------|-------------------|----------------|-----------|--------------|---------------------------------|-----------------------------------------------------------------------------|----------|
| CB Cơ hữu Đề xuất sáng kiến                                                                                                    |                   |                |           |              |                                 |                                                                             | Thêm     |
| Y Bô loc Nhập Họ tên, email, hoặc mã số                                                                                              | CB đố i Q         |                |           |              |                                 |                                                                             |          |
|                                                                                                    |                   |                |           |              |                                 |                                                                             | ~        |
|                                                                                                    |                   |                |           |              |                                 |                                                                             | <u>^</u> |
| 1. Các thông tin chung                                                                                                    |                   |                |           |              |                                 |                                                                             | ^        |
| 1. Các thông tin chung<br>1.0. Mã số sàng kiến                                                                                       |                   |                |           |              |                                 |                                                                             | ×        |
| 1. Các thông tin chung           1.0. Mã số sáng kiến           1.1. Loại sáng kiến đề xuất:                                         | [Chọn loại]       |                |           |              |                                 |                                                                             | ~        |
| 1. Các thông tin chung           1.0. Mã số sảng kiến           1.1. Loại sảng kiến đề xuất:           1.2. Các tác giả trong trường | [Chon loal]       | Họ và tên      | Ngày sinh | Nơi công tắc | Chức<br>danh /<br>Chuyên<br>môn | Tỷ lệ (%) đóng góp<br>vào việc tạo ra sáng<br>kiến<br>(ghĩ trở đải với đảng |          |

B. Các thông tin chi tiết cần điền thông tin

## 1. Loại sáng kiến đề xuất

| HỆ THÔNG QUẦN TRỊ Đ<br>TRƯỜNG ĐẠI HỌC BÁCH KH | ài Học TRỰC TUY <b>ÊN</b><br>Da Hà nội - viện toán ứng dụng và tin học                                                                                                    | 🕞 🗲 🚍 😫<br>Tuần 4 (Tuần học thứ 5): <u>12/07 - 17/07</u> |
|-----------------------------------------------|----------------------------------------------------------------------------------------------------|----------------------------------------------------------|
| TRANG CHỦ GIẢNG DẠY DAN                       | I SÁCH ĐỔ ÁN KHOA HỌC CN CSVC CÁN BỘ SINH VIÊN                                                                                                    | Vai trò Giảng viên 🗸                                     |
| CB Cơ hữu Đề xuất sáng kiến                   |                                                                                                    | Thêm                                                     |
| Y Bộ lọc Nhập Họ tên, email, hoặc             | mã số CB để I                                                                                                    |                                                          |
|                                               |                                                                                                    |                                                          |
| 1. Các thông tin chung                        |                                                                                                    | -                                                        |
| 1.0. Mã số sáng kiến                          |                                                                                                    |                                                          |
| 1.1. Loại sáng kiến đề xuất:                  | [Chọn loại]                                                                                                    | ~                                                        |
| 1.2. Các tác giả trong trường                 | (Chơn hoại)<br>Săng kiến trong nghiên cứu khoa học<br>Săng kiến trong đảo tạo, giảng dạy và hỗ trợ giảng dạy<br>Săng kiến trong quản kỳ, tham mưu, điều hành và phục vụ<br>Câc giải phap, săng kiến khác |                                                          |

2. Đối với sáng kiến trong nghiên cứu khoa học, lựa chọn từ các bài báo, đề tài hoặc sản phẩm sở hữu trí tuệ thì khi kê khai chỉ cần một đại diện (là tác giả trong Trường kê khai, các đồng tác giả thống nhất tỉ lệ đóng góp khi kê khai, ví dụ chọn **Import từ bài báo**), và các sản phẩm phải là các sản phẩm đã được kê khai trên Hệ thống để tính k<sub>NC</sub> đã được duyệt.

| RANG CHỦ     | GIẢNG DẠY         | DANH SÁCH ĐỒ Á         | N KHOA HỌC CI     | i csvc ci          | ÁN BỘ SINH | VIÊN       |                |                                 | Vai trò G                                                                                    | iàng viên |
|--------------|-------------------|------------------------|-------------------|--------------------|------------|------------|----------------|---------------------------------|----------------------------------------------------------------------------------------------|-----------|
| B Cơ hữu     | Đề xuất sáng kiếr | n                      |                   |                    |            |            |                |                                 |                                                                                              | Th        |
| ▼ Bộ lọc     | Nhập Họ tên, ema  | il, hoặc mã số CB để i | ٩                 |                    |            |            |                |                                 |                                                                                              |           |
|              |                   |                        |                   |                    |            |            |                |                                 |                                                                                              | ×         |
| Thông tin f  | Đề xuất           |                        |                   |                    |            |            |                |                                 |                                                                                              |           |
| 1. Các thể   | ông tin chung     |                        |                   |                    |            |            |                |                                 |                                                                                              |           |
| 0. Mã số sái | ng kiến           |                        |                   |                    |            |            |                |                                 |                                                                                              |           |
| 1. Loại sáng | ) kiến đề xuất:   |                        | Sáng kiên trong n | jhiên cứu khoa học | 5          |            |                |                                 |                                                                                              | ~         |
| 2. Các tác g | iả trong trường   |                        | STT               | Họ và tên          |            | Ngày sinh  | Nơi công tác   | Chức<br>danh /<br>Chuyên<br>môn | Tỷ lệ (%) đóng gó<br>vào việc tạo ra<br>sáng kiến<br>(ghi rõ đối với đồn<br>tác giả, nếu có) | p         |
|              |                   |                        | 1. Nguy           | ren Van A          | - Q        | 07-10-1982 | [Chọn Đơn vị 🗸 | TS                              | 0%                                                                                           | X         |

- 3. Các tác giả trong trường
  - Đối với cán bộ kiêm nhiệm tại nhiều đơn vị thì cần lựa chọn **Đơn vị** công tác phù hợp với loại và nội dung sáng kiến đề xuất.
  - Khi muốn thêm một đồng tác giả trong Trường thì chọn Thêm thành viên

| TRANG CHỦ    | GIĂNG DẠY        | DANH SÁCH ĐỒ ÁN        | KHOA HỌC CN          | CSVC        | CÁN BỘ | SINH VIÊN |      |                |                                 | Vai trò                                                                                  | Giàng viên        |
|--------------|------------------|------------------------|----------------------|-------------|--------|-----------|------|----------------|---------------------------------|------------------------------------------------------------------------------------------|-------------------|
| CB Cơ hữu    | Đề xuất sáng kiế | 1                      |                      |             |        |           |      |                |                                 |                                                                                          | Th                |
| ▼ Bộ lọc     | Nhập Họ tên, ema | il, hoặc mã số CB để : | Q                    |             |        |           |      |                |                                 |                                                                                          |                   |
|              |                  |                        |                      |             |        |           |      |                |                                 |                                                                                          | ×                 |
| Thông tin t  | Đề xuất          |                        |                      |             |        |           |      |                |                                 |                                                                                          |                   |
| 1. Các thể   | ông tin chung    |                        |                      |             |        |           |      |                |                                 |                                                                                          |                   |
| 0. Mã số sá  | ing kiến         |                        |                      |             |        |           |      |                |                                 |                                                                                          |                   |
| 1. Loại sáng | g kiến đề xuất:  | (                      | Sáng kiên trong nghi | ên cứu khoa | a học  |           |      |                |                                 |                                                                                          | ~                 |
| 2. Các tác g | giå trong trường |                        | STT                  | Họ và tế    | èn     | Ngày      | sinh | Nơi công tác   | Chức<br>danh /<br>Chuyên<br>môn | Tỷ lệ (%) đóng g<br>vào việc tạo r<br>sáng kiến<br>(ghi rõ đối với đả<br>tác giả, nếu cả | góp<br>a<br>òng   |
|              |                  |                        | 1. Nguyen            | Van A       | - Q    | 07-10-    | 1982 | [Chọn Đơn vị 🗸 | TS<br>Hoặc import:              | 0%<br>Bàibáo - Đề tả                                                                     | X<br>i - Sáng chế |

4. Khi muốn tìm thành viên trong Trường click vào biểu tượng tìm kiếm, hiện lên thông báo Tìm cán bộ theo Họ tên hoặc Email:

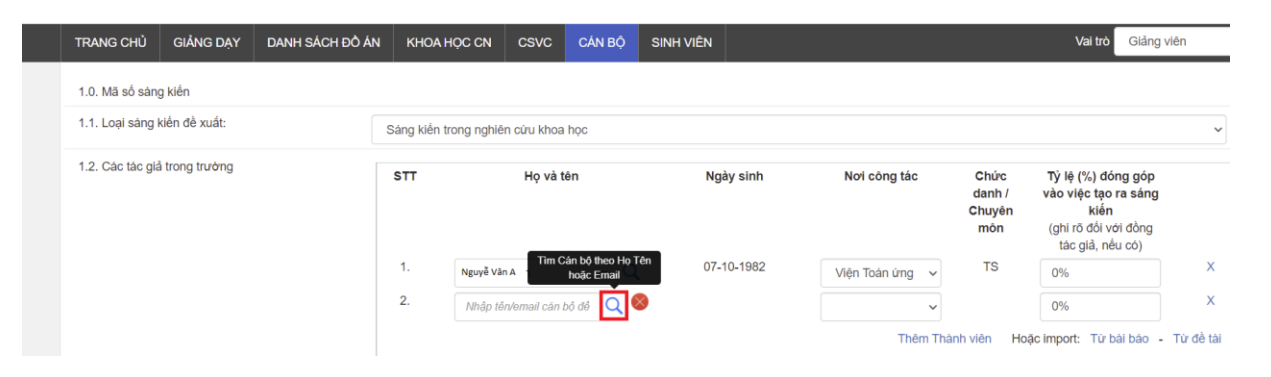

5. Nhập Họ tên (hoặc Email) của cán bộ vào ô thông tin sau đó click vào biểu tượng tìm kiếm:

| TRANG CH     | IỦ GIẢNG DẠY       | DANH SÁCH ĐỒ ÁN | KHOA HỌC CN            | CSVC                | CÁN BỘ                         | SINH VIÊN            |        |                   |                                 | Vai trò Giả                                                                                 | ng viên          |
|--------------|--------------------|-----------------|------------------------|---------------------|--------------------------------|----------------------|--------|-------------------|---------------------------------|---------------------------------------------------------------------------------------------|------------------|
| 1.0. Mã số   | sáng kiến          |                 |                        |                     |                                |                      |        |                   |                                 |                                                                                             |                  |
| 1.1. Loại sa | áng kiến đề xuất:  | S               | Sáng kiến trong nghiêi | n cứu khoa l        | học                            |                      |        |                   |                                 |                                                                                             | ~                |
| 1.2. Các tá  | c giả trong trường |                 | STT                    | Họ và tê            | 'n                             | Ngà                  | / sinh | Nơi công tác      | Chức<br>danh /<br>Chuyên<br>môn | Tỷ lệ (%) đóng gó<br>vào việc tạo ra sái<br>kiến<br>(ghi rõ đối với đồn<br>tác giả, nếu có) | p<br>ng<br>g     |
|              |                    |                 | 1. Nguyễn Vă           | Tìm Cá              | in bộ theo Họ Tê<br>hoặc Email | n 07-10              | )-1982 | Viện Toán ứng 🗸 🗸 | TS                              | 0%                                                                                          | X                |
|              |                    |                 | 2. Phan Thị B<br>Nhập  | )<br>tên cán bộ cần | tìm kiếm và click              | vào biểu tượng tìm l | iếm    | ✓<br>Thêm Thàr    | nh viên Ho                      | 0%<br>ặc import: Từ bài báo                                                                 | X<br>- Từ đề tài |

6. Sau đó click vào mục Chọn thành viên, điền tên cán bộ cần tìm kiếm (khi lựa chọn tìm theo Họ tên, sẽ ra danh sách các cán bộ trong Trường có cùng Họ tên) và lựa chọn cán bộ phù hợp.

| Úng dụng 🔥 Analytics 🦁 Zalo Web 🚱 Yahoo - đáng nhập 🏾 🗐 Risk Calculator - T | 'n 🔇 Technical In | dicators 🚷 Trang chủ - \                        | /MC: C 🍈 Electi            | ronic library. D 🔇 Seasonalit | y, Holida 🔇 Welcome to the SAX 🥃 | Web of Science Ma g             | 🤉 Tổng quan về Logis                                                                           | *                   |
|-----------------------------------------------------------------------------|-------------------|-------------------------------------------------|----------------------------|-------------------------------|----------------------------------|---------------------------------|------------------------------------------------------------------------------------------------|---------------------|
| TRANG CHỦ GIẢNG DẠY DANH SÁCH ĐỎ Á                                          | N КНОА Н          | ọc cn csvc                                      | CÁN BỘ                     | SINH VIÊN                     |                                  |                                 | Vai trò Giảng                                                                                  | viên ~              |
| 1.0. Mã số sáng kiến                                                        |                   |                                                 |                            |                               |                                  |                                 |                                                                                                |                     |
| 1.1. Loại sáng kiến đề xuất:                                                | Sáng kiến tro     | ong nghiên cứu khoa                             | ı học                      |                               |                                  |                                 |                                                                                                | ~                   |
| 1.2. Càc tác giả trong trường                                               | STT               | Họ và t                                         | én                         | Ngày sinh                     | Nơi công tác                     | Chức<br>danh /<br>Chuyên<br>môn | Tỷ lệ (%) đóng góp<br>vào việc tạo ra sáng<br>kiến<br>(ghi rõ đối với đồng<br>tác giả, nếu có) |                     |
|                                                                             | 1.<br>2.          | Nguyễn Văn A<br>[Chọn Thành viên]<br>Phan Thị B | - Q                        | 07-10-1982                    | 2 Viện Toán ứng v<br>Thêm        | TS<br>Thành viên Hơ             | 0%<br>0%<br>Đặc import: Từ bài bảo                                                             | X<br>X<br>Từ đề tài |
|                                                                             |                   | Mời giảng<br>Phan Thị B K<br>Phan Thị B T       | (D - HTÐ<br>TÐLTT - TTDLTT |                               |                                  |                                 |                                                                                                |                     |

7. Các thông tin khác được điền tương ứng

| . Mô tả bản chất của sáng kiến                                   |                            |                                                                    |                                                   |  |
|------------------------------------------------------------------|----------------------------|--------------------------------------------------------------------|---------------------------------------------------|--|
| .1. Tóm tắt nội dung sáng kiến                                   | chỉ ra tính mới, hoặc k    | hác biệt của giải pháp mới so với giải pháp cũ, nội dung cải tiến, | , sáng tạo để khắc phục ; nêu cách thức thực hiện |  |
| 2. Khả năng và phạm vi áp dụng của giải pháp                     | nêu cụ thể khả năng á<br>⊡ | p dụng vào thực tế của giải pháp mói, có thể áp dụng cho nhữn      | g đối tương, đơn vị nào, mang lại hiệu quả gi     |  |
| .3. Các thông tin cần được bào mặt (nếu có yêu cầu):             |                            |                                                                    |                                                   |  |
| .4 Tài liệu đính kèm                                             | UPLOAD                     |                                                                    |                                                   |  |
| Cam kết không sao chép hoặc vi phạm bản quyền                    |                            |                                                                    |                                                   |  |
| . Đề nghị công nhận hiệu quả áp dụng, phạm vi ảnh<br>ưởng cấp Bộ | (Đề tài ảnh hưởng ci       | ão Bô hoàc tương đượng trở lên. bài báo khoa học uy                | tín. tham gia các Đề án cão Bô trở lên)           |  |

- 8. Lựa chọn *Đề nghị công nhận hiệu quả áp dụng, phạm vi ảnh hưởng cấp Bộ* nếu muốn đề xuất công nhận phạm vi ảnh hưởng của sáng kiến, đề tài khoa học cấp Bộ.
  - Các sản phẩm thường được đề nghị là: công bố khoa học uy tín, chủ trì/tham gia các Đề án cấp Bộ trở lên, đề tài ảnh hưởng cấp Bộ hoặc tương đương trở lên,...
  - Các tài liệu liên quan để minh chứng: văn bản của các đơn vị áp dụng kết quả của sáng kiến/đề tài, kết quả áp dụng và hiệu quả mang lại (scan và UPLOAD lên hệ thống).
- 9. Sau khi điền các thông tin chọn **Lưu** để ghi thông tin, và **Nộp đề xuất** khi đã hoàn thành kê khai thông tin và sẵn sàng nộp đăng ký sáng kiến.

## Phụ lục 02. HƯỚNG DẫN TRƯỞNG ĐƠN VỊ SỬ DỤNG CÁC CHỨC NĂNG TRÊN HỆ THỐNG TRỰC TUYẾN

## 1. Thành lập Hội đồng xét sáng kiến tại đơn vị

- 1.1. Trưởng đơn vị là Chủ tịch Hội đồng,
- 1.2. Đối với đơn vị chuyên môn Trưởng đơn vị quyết định thành lập (số thành viên Hội đồng là số lẻ, tối thiểu 5 thành viên),
- 1.3. Đối với Phòng/Ban/Trung tâm: Hội đồng sáng kiến của đơn vị bao gồm tập thể lãnh đơn vị,
- 1.4. Sau khi thành lập Hội đồng, Trưởng đơn vị thực hiện cập nhật danh sách thành viên trên Hệ thống như sau:
  - 1.4.1. Chọn vào Tab Đề xuất sáng kiến với vai trò Quản lý đơn vị khi đó Trưởng đơn vị sẽ thấy các sáng kiến được đề xuất từ đơn vị.
  - 1.4.2. Chú ý các sáng kiến thuộc Sáng kiến nghiên cứu khoa học là các sản phẩm đã được duyệt từ đơn vị khi kê khai trên hệ thống (bài báo, sở hữu trí tuệ,...) hoặc là đề tài các cấp đã được nghiệm thu đạt trở lên được coi là đủ điều kiện đạt sáng kiến tại đơn vị, không xét tại Hội đồng đơn vị (được chuyển thẳng lên xét tại Hội đồng sáng kiến cấp Trường).
  - 1.4.3. Chọn một sáng kiến của đơn vị và click truy cập vào xem nội dung:

| RANG CHÚ DASHBOARD CÁ                                                                                 | NBÔ                             |                               |                         |         |         | Vai trò Quân lý                | h |
|----------------------------------------------------------------------------------------------------|---------------------------------|-------------------------------|-------------------------|---------|---------|--------------------------------|---|
| :8 Cơ hôu Thình giảng Trợ gi                                                                          | ing Đã nghĩ Họp đồng            | CB Để xuất sáng kiến          | Calidat                 |         |         |                                |   |
| T Bå loc (PéhoarVié - Chor                                                                            | Ioại Cán bộ - CN, ThS, K        | S, CD + PGS, GS, Khó          | ing, • GVC, CV, PVGD, • | Nam, N2 | Nhdo Ho | lin, emeit, hoặc mã số CB để i |   |
|                                                                                                    |                                 |                               |                         |         |         |                                |   |
| ۹                                                                                                    |                                 |                               |                         |         |         |                                |   |
| ۹                                                                                                    |                                 |                               |                         |         |         |                                |   |
| Q.                                                                                                    |                                 |                               |                         |         |         |                                | 2 |
| Q.<br>Thông tin Đề xuất                                                                               |                                 |                               |                         |         |         |                                | 2 |
| Q.<br>Thông tin Đề xuất<br>1. Các thông tin chung                                                     |                                 |                               |                         |         |         |                                | 3 |
| Q.<br>Thông tin Đề xuất<br>1. Các thông tin chung<br>0. Mã số sáng liến                               | 2 0218 2021 5                   |                               |                         |         |         |                                |   |
| Q.<br>Thông tin Đề xuất<br>1. Các thông tin chung<br>0. Mã số sáng kiến<br>1. Loại sáng kiến đề xuất: | 2.0218.2021 5<br>Sáng köln tron | g đảo tạo, giảng dạy và hỗ tr | ro giàng day            |         | _       |                                | 2 |

Click chuột phải vào Thông tin đề xuất để thu gọn thanh thông tin

| WNG CHÚ  | DASHBOARD CÁN        | вÓ                        |                       |                       |           | Valitró Quân lý                        |
|----------|----------------------|---------------------------|-----------------------|-----------------------|-----------|----------------------------------------|
| 3 Cơ hữu | Thinh giáng Trợ giản | g Dànghi Hop đồng         | CB Dễ xuất sáng kiến  | Cái đặt               |           |                                        |
| ¥ Bólac  | [KhoaWe - Chon I     | oại Cán bộ 📼 🛛 CN, ThS, K | , CDi + PGS, GS, Khde | g, • GVC, CV, PVGD, • | Nam, N2 • | Nhập Họ tến, email, hoặc mỗ số Cỡ để : |
| ۹        |                      |                           |                       |                       |           |                                        |
|          |                      |                           |                       |                       |           |                                        |

- Click chuột phải vào thanh Hội đồng xét duyệt để cập nhật danh sách Hội đồng trên hệ thống.
- 1.4.4. Hội đồng xét duyệt online
  - a) Cập nhật **Thông tin hội đồng**

| TRANG CHỦ DASHBOARD CẦN BỘ       |                                                                              | Vai tró 🛛 Quản lý đơn vị 🗸 🗸 |
|----------------------------------|------------------------------------------------------------------------------|------------------------------|
| Hội đồng xét duyệt               |                                                                              |                              |
| 1. Thông tin Hội đồng            |                                                                              |                              |
| Cáp Hội đồng                     | Cấp Viện 🖉                                                                   |                              |
| Tên Hội đồng                     | Hội đồng xét duyệt sáng kiến Viện                                            | 0                            |
| Số Quyết định thành lập Hội đồng | 12345                                                                        | 0                            |
| Ngày quyết định                  | 30-06-2021                                                                   |                              |
| Ngày bắt đầu xét duyệt           | 04-07-2021 10:45:07                                                          |                              |
| Ngày kết thúc xét duyệt          | 20-07-2021 10:45:07                                                          |                              |
| Ngày giờ họp Hội đồng            |                                                                              |                              |
| Địa điểm họp Hội đồng            |                                                                              |                              |
| Hội đồng mẫu (template)          | (Có thể tạo các hội đồng khác bằng cách copy hội đồng này) Copy hội đồng mẫu |                              |
| Tài liệu đĩnh kèm                | ▲ UPLOAD                                                                     |                              |
|                                  | 🖺 Lưu 🛛 🗙 Xoá                                                                |                              |

- Cấp Hội đồng: Cấp Viện (đơn vị)
- Tên Hội đồng: Hội đồng xét sáng kiến Khoa/Viện/đơn vị
- Các thông tin khác điền theo thứ tự
- Địa điểm họp Hội đồng: địa điểm cụ thể nếu họp offline hoặc để online nếu họp trực tuyến.
- Tài liệu đính kèm (bản scan QĐ thành lập HĐ nếu có).
- Chú ý chọn Copy hội đồng mẫu để lưu lại Hội đồng (cho các sáng kiến khác cùng đơn vị)
- Sau khi cập nhật thông tin nhấn Lưu để ghi lại các thông tin.

b) Cập nhật Danh sách Thành viên Hội đồng

- Click vào biểu tượng tìm kiếm để tìm cán bộ trong Hội đồng

| TRANG CHÚ | DASHBOARD      | CÁN BỘ                    |                             |         |   |                  |          |         |         | Vai trò       | Quản lý    |
|-----------|----------------|---------------------------|-----------------------------|---------|---|------------------|----------|---------|---------|---------------|------------|
| 2. Danh   | sách Thành việ | n Hội đồng                |                             |         |   |                  |          |         |         |               |            |
|           |                | Thành viên Tin Cân ho     | k) theo Ho Tên<br>İk Cimail | Vai tri | 6 | Điểm đánh<br>olá | Kết luận |         | Ghi chú | )             |            |
| 0         | Nhập tên đ     | temail cán bộ để tím kiểm | Q Ø                         | Uỹ viên | * | NA               | N/A      | Ghì chủ |         |               | ×          |
|           |                |                           |                             |         |   |                  |          |         | Blue    | Thêm Thành vi | én Gól Ema |

 Nhập tên thành viên cần tìm kiếm (hoặc email) sau đó click vào biểu tượng tìm kiếm

| TRANG CHỦ | DASHBOARD      | CÁN BỘ     |                                          |                  |   |                  |          |         |        | Vai trò        | Quản lý nhân sụ |
|-----------|----------------|------------|------------------------------------------|------------------|---|------------------|----------|---------|--------|----------------|-----------------|
| 2. Danh s | ách Thành viêr | n Hội đồng |                                          |                  |   |                  |          |         |        |                |                 |
|           |                | Thành viên | Tìm Cán bộ theo Họ Tên<br>hoặc Email     | Vai trò          |   | Điểm đánh<br>giá | Kết luận |         | Ghi cl | ιú             |                 |
| 0         | Nguyễ          | n Văn A    |                                          | Uỷ viên          | ~ | N/A              | N/A      | Ghi chú |        |                | ×               |
|           |                |            | Nhập tên cán bộ vi<br>biểu tượng tìm kiê | a click vào<br>m |   |                  |          |         | 🖺 Luru | Thêm Thành viê | n Gửi Email     |

Sau đó click vào Chọn thành viên và điền tên cán bộ vừa tìm kiếm, sẽ ra danh sách các cán bộ có cùng tên, lựa chọn đúng cán bộ và vai trò trong Hội đồng theo QĐ.

|                                | Thành viên Hội đồng                                                             |          | Vai trò         | Điểm đánh  | Kết luận |         | Ghi ch | ú               |    |
|--------------------------------|---------------------------------------------------------------------------------|----------|-----------------|------------|----------|---------|--------|-----------------|----|
|                                | [Chọn Thành viên] - C                                                           | ک Uỷ viê | èn 🗸            | <u>N/A</u> | N/A      | Ghi chú |        |                 |    |
|                                | Nguyễn Văn A                                                                    |          |                 | •          |          |         | 🖺 Lưu  | Thêm Thành viên | Gử |
| 3. Kết quả Họp<br>Điễm trung b | Mời giảng<br>Nguyễn Văn A <mark>KD - HTĐ</mark><br>Nguyễn Văn A TTDLTT - TTDLTT |          |                 |            |          |         |        |                 |    |
| Kết luận của                   | Hội đồng                                                                        | Đang c   | hờ HĐ xét duyệt |            |          |         |        |                 |    |
| Công khai kế                   | it quả cho thành viên của đề xuất                                               |          |                 |            |          |         |        |                 |    |
| Biên bản họp                   | ) Hội đồng                                                                      |          |                 |            |          |         |        |                 |    |
|                                |                                                                                 | BLu      |                 |            |          |         |        |                 |    |

 Sau khi cập nhật được Danh sách thành viên Hội đồng click vào Lưu để ghi lại thông tin, có thể chọn các thành viên và gửi email thông báo về thời gian, lịch làm việc của Hội đồng (bằng cách click đánh dấu vào cột bên trái tên thành viên đó và click vào Gửi email).

|           | Thành viên Hộ                     | ii đồng | Vai trò             | Điểm đánh<br>giá | Kết luận | G       | hi chú          |        |
|-----------|-----------------------------------|---------|---------------------|------------------|----------|---------|-----------------|--------|
|           | Nguyễn Văn A                      | - Q     | Chủ tịch            | ✓ <u>N/A</u>     | N/A      | Ghi chú |                 | х      |
| 0         | Nguyễn Văn B                      | - Q     | Phó Chủ tịch        | ✓ <u>N/A</u>     | N/A      | Ghi chứ |                 | х      |
|           | Nguyễn Thị C                      | - Q     | Thư ký              | ~ <u>N/A</u>     | N/A      | Ghi chú |                 | х      |
| 0         | Bùi Văn D                         | - Q     | Uỷ viên             | ✓ <u>N/A</u>     | N/A      | Ghi chú |                 | х      |
| 0         | Phan Thị M                        | - Q     | Uỷ viên             | ✓ <u>N/A</u>     | N/A      | Ghi chú |                 | х      |
|           |                                   |         |                     |                  |          | BLm     | Thêm Thành viên | Gửi Em |
| (ết quả l | Họp hội đồng                      |         |                     |                  |          |         |                 |        |
| Điểm tru  | ung bình của Hội đồng             |         |                     |                  |          |         |                 |        |
| Kết luận  | n của Hội đồng                    |         | Đang chờ HĐ xét duy | /ệt              |          |         |                 |        |
| Công kł   | hai kết quả cho thành viên của để | xuất    |                     |                  |          |         |                 |        |
|           |                                   |         |                     |                  |          |         |                 |        |

## 2. Cách gán các sáng kiến của đơn vị cho Hội đồng (đơn vị)

- Trưởng đơn vị vào Tab Đề xuất sáng kiến với vai trò là Quản lý đơn vị sẽ quan sát thấy các sáng kiến của đơn vị

| TRANG           | 3 CHỦ  | DASHBOARD   | CÂN BỘ                          |                            |                           |                                                                    |               |                         |              |                                                                               |                       | Vai trò                 | Quản lý      | <u> </u> |
|-----------------|--------|-------------|---------------------------------|----------------------------|---------------------------|--------------------------------------------------------------------|---------------|-------------------------|--------------|-------------------------------------------------------------------------------|-----------------------|-------------------------|--------------|----------|
| CB Cơ           | hữu    | Thình giảng | Trợ giảng                       | Đã nghì                    | Hợp đồng (                | CB Đề xu                                                           | ắt sáng kiến  | Cài đặt                 |              |                                                                               |                       |                         |              |          |
| <b>T</b> B<br>Q | 3ộ lọc | [Khoa/Việ 💌 | Chọn loại C                     | ián bộ 👻                   | CN, ThS, KS               | 8, CĐ/ ▼                                                           | PGS, GS, Khôn | g, 🕶 GV                 | C, CV, PVGD, | • Nam, Nữ •                                                                   | Nhập Họ tên, em       | ail, hoặc mã số Cế      | 3 để I       | I        |
| Select          | ct All |             |                                 |                            |                           | 8                                                                  | ۹ 1-3         | of 3 🕞                  | в            |                                                                               |                       |                         | Số<br>dòng 1 | 00 ~     |
|                 | STT    | Khoa/Viện   | Ý tưởng                         | g đề xuất                  |                           | Loại ý tưởn                                                        | g Tác giả     |                         | Ngày nộp     | Hội đồng xét duyệt                                                            |                       | Trạng thái d<br>của bạn | uyệt<br>Xo   | á        |
|                 | 1      | DHBKHN      | An Integ<br>for Cour<br>at HUST | er Program<br>se Timetabli | ming Model<br>ing Problem | Sáng kiến<br>trong nghiên<br>cứu khoa họ                           | c             |                         | 19/07/21     |                                                                               |                       |                         | X            |          |
|                 | 2      |             | <u>Cải tiến</u>                 | <u>phương phả</u>          | àp day học                | Sáng kiến<br>trong đào tạo<br>giảng dạy và<br>hỗ trợ giảng<br>dạy  | р,            |                         | 19/07/21     |                                                                               |                       |                         | X            |          |
|                 | 3      |             | <u>Xây dựn</u>                  | n <u>g đề án</u>           |                           | Sáng kiến<br>trong quản lý<br>tham mưu,<br>điều hành và<br>phục vụ | i,            |                         | 19/07/21     | Hội đồng xét duyệt si<br>Danh sách Hội<br>đồng đơn vị<br>Trạng thái: Chưa xác | áng kiến Viện<br>củnh | N/A                     | X            |          |
|                 |        |             |                                 |                            |                           |                                                                    |               |                         |              |                                                                               |                       |                         |              |          |
| Selec           | ct All |             |                                 |                            |                           |                                                                    |               | <ul> <li>1-3</li> </ul> | of 3 🕞 👔     | н                                                                             |                       |                         |              |          |
|                 |        |             |                                 |                            |                           |                                                                    |               |                         |              |                                                                               |                       |                         |              |          |

- Với Sáng kiến trong nghiên cứu khoa học, đơn vị sẽ hiển thị là ĐHBKHN, không chấm điểm tại HĐ đơn vị nên không cần lựa chọn.

- Giả sử sáng kiến STT là 3 (Xây dựng đề án) vừa được thực hiện cập nhật Danh sách Thành viên Hội đồng ở bước trên, danh sách hội đồng sẽ hiển thị ở cột thông tin **Hội đồng xét duyệt.**  - Để gán thông tin của Hội đồng cho các sáng kiến cần chấm điểm tại đơn vị thực hiện như sau:

+ Chọn (click đánh dấu) các sáng kiến cần gán cho Hội đồng (có thể một hoặc nhiều đồng thời, ví dụ chọn sáng kiến STT là 2) vào cột ngoài cùng bên phải, sau đó chọn vào

ô 🗾 ở góc phải màn hình.

| TRAN          | NG CHỦ  | DASHBOARD   | CÁN BỘ                                                                    |                                                                     |             |                  |                                   | Vai trò Quản                | lý -     | ~ |
|---------------|---------|-------------|---------------------------------------------------------------------------|---------------------------------------------------------------------|-------------|------------------|-----------------------------------|-----------------------------|----------|---|
| CB C          | ơ hữu   | Thình giảng | Trợ giảng Đã nghì Hợp đồng                                                | CB Đề xuất sáng                                                     | kiến Cài đả | ät               |                                   |                             |          |   |
| <b>۲</b><br>Q | Bộ lọc  | [Khoa/Việ 👻 | Chọn loại Cân bộ 👻 CN, ThS, K                                             | S, CĐ/ ▼ PGS, G                                                     | S, Không, 👻 | GVC, CV, PVGD, 👻 | Nam, Nữ   Nhập Họ tên, eme        | ail, hoặc mã số CB để i     |          |   |
| Sel           | ect All |             |                                                                           |                                                                     | 1-3 of 3    | b 8              |                                   | Số<br>dòi                   | ng 100 ~ | • |
|               | STT     | Khoa/Viện   | Ý tưởng đề xuất                                                           | Loại ý tưởng Tá                                                     | ác giả      | Ngày nộp         | Hội đồng xét duyệt                | Trạng thái duyệt<br>của bạn | Xoá      | * |
|               | 1       | DHBKHN      | An Integer Programming Model<br>for Course Timetabling Problem<br>at HUST | Sáng kiến<br>trong nghiên<br>cứu khoa học                           |             | 19/07/21         |                                   |                             | X        |   |
|               | 2       |             | <u>Cải tiến phương pháp dạy học</u>                                       | Sáng kiến<br>trong đào tạo,<br>giảng dạy và<br>hỗ trợ giảng<br>dạy  |             | 19/07/21         |                                   |                             | X        |   |
|               | 3       |             | Xâ <u>y dựng đề ản</u>                                                    | Sáng kiến<br>trong quản lý,<br>tham mưu,<br>điều hành và<br>phục vụ |             | 19/07/21         | Hội đồng xét duyệt sáng kiến Viện | N/A                         | X        |   |

+ Chọn **Tạo Hội đồng từ Hội đồng mẫu** để hoàn thành gán Hội đồng cho các sáng kiến đã chọn

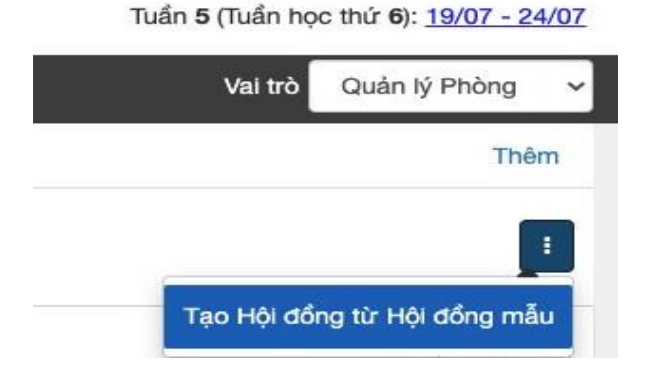

## 3. Tổng hợp kết quả của Hội đồng

Sau khi các thành viên Hội đồng hoàn thành chấm điểm online, điểm trung bình của Hội đồng sẽ được cập nhật tự động, theo ý kiến thống nhất đã được trao đổi trong cuộc họp Chủ tịch Hội đồng cập nhật **Kết luận của Hội đồng** trên hệ thống, và Chọn công khai kết quả cho thành viên đề xuất sau đó chọn **Lưu** và **Gửi email** để gửi kết quả đến tác giả đề xuất sáng kiến.

| Kết quả Họp hội đồng                         |                           |
|----------------------------------------------|---------------------------|
| Điểm trung bình của Hội đồng                 | N/A                       |
| Kết luận của Hội đồng                        | Đang chờ HĐ xét duyệt 🗸 🗸 |
| Yêu cầu chỉnh sửa                            | [Chưa xác định]           |
| Công khai kết quả cho thành viên của đề xuất |                           |
| Biên bản họp Hội đồng                        | UPLOAD                    |
|                                              | 🖺 Lưu 🛛 🖺 Gửi email       |

## Phụ lục 03. HƯỚNG DẫN THÀNH VIÊN HỘI ĐỒNG SÁNG KIẾN ĐƠN VỊ ĐÁNH GIÁ SÁNG KIẾN TRÊN HỆ THỐNG

Thành viên của Hội đồng có thể thực hiện đánh giá online như sau:

1.1. Truy cập vào Tab Đề xuất sáng kiến (cách truy cập được hướng dẫn Phụ lục 01) khi đó các sáng kiến mà cán bộ Vai trò Giảng viên/Cán bộ tham gia Hội đồng xét sẽ xuất hiện trong danh sách

| TRANG | сній сиймісталу тамінтізасніво амі кно                                                 | N HỌC CN CSVC                                                | CÁN BÔ SINH VIÊN |                                                                                     | Val bó Gilng viln |
|-------|----------------------------------------------------------------------------------------|--------------------------------------------------------------|------------------|-------------------------------------------------------------------------------------|-------------------|
| CB Co | hữu Đổ xuất sáng kiến                                                                  |                                                              |                  |                                                                                     | Thé               |
| T     | 6 toc Nindae rest Min, served, model and all CB (8)                                    |                                                              |                  |                                                                                     |                   |
|       |                                                                                        | S ≤ 14                                                       | of 4 k ki        |                                                                                     | dong 30           |
| STT   | Ý tưởng đỗ xuất                                                                        | Loại ý tưởng                                                 | Tác giả          | Hội đồng xét duyệt                                                                  |                   |
| 1     | An efficient DCA based algorithm for power control in<br>large scale wireless networks | Sáng kiến trong nghiên<br>cứu khoa học                       |                  |                                                                                     |                   |
| 2     | Extending Network Lifetime by Excision Wireless<br>Charging in WSN                     | Sáng kiến trong nghiên<br>củu khoa học                       |                  | HĐ cấp Trường<br>Danh sách thành<br>Viên Hồi đồng<br>Trạng thức Đồng ý thực hiện    |                   |
| 3     | Cái tiến obvong pháo giảng đay                                                         | Sáng kiến trong đảo tạo,<br>giảng day và hỗ trợ<br>giảng day |                  |                                                                                     |                   |
| 4     | Tưyển chơn học viên cao học làm trợ giảng chúa bài<br>tập                              | Sáng kiến trong đáo tạo,<br>giảng day và hỗ trờ<br>giảng day |                  | HĐ sáng kiến Viện<br>Danh sách thành<br>viện: Hội đồng<br>Trạng thái: Chựa xác định |                   |

1.2. Chọn (click vào) đề xuất sáng kiến được phân công là thành viên Hội đồng để thực hiện vào xem thông tin và đánh giá
 1.2.1. Xem các thông tin liên quan đến đề xuất

| ANG CHỦ GIĂNG DẠY DANH S                 | SÁCH ĐỎ ÁN KHOA HỌC | CN CSVC CA             | ÁN BỘ SINH VIÊN  |                  |                                 | Vai trò G                                                                                    | iàng viên |
|------------------------------------------|---------------------|------------------------|------------------|------------------|---------------------------------|----------------------------------------------------------------------------------------------|-----------|
| Cơ hữu Đề xuất sáng kiến                 |                     |                        |                  |                  |                                 |                                                                                              | Т         |
| Y Bộ lọc Nhập Họ tên, email, hoặc m      | ã số CB để ;        |                        |                  |                  |                                 |                                                                                              |           |
|                                          |                     |                        |                  |                  |                                 |                                                                                              |           |
| Thông tin Đề xuất                        |                     |                        |                  |                  |                                 |                                                                                              |           |
| 1. Các thông tin chung                   |                     |                        |                  |                  |                                 |                                                                                              |           |
| 0. Mã số sáng kiến                       | 2.0218.2021.2       |                        |                  |                  |                                 |                                                                                              |           |
| 1. Loại sáng kiến đề xuất:               | Sáng kiên trong     | đào tạo, giảng dạy và  | hỗ trợ giảng dạy |                  |                                 |                                                                                              | ~         |
| 2. Các tác giả trong trưởng              | STT                 | Họ và tên              | Ngày sinh        | Nơi công tác     | Chức<br>danh /<br>Chuyên<br>môn | Tỷ lệ (%) đóng gó<br>vào việc tạo ra<br>sáng kiến<br>(ghi rõ đổi với đồr<br>tác giả, nếu có) | g         |
|                                          | 1. Ngu              | uyễn Văn A             | - 28-08-1982     | Viện Toán ứn 🗸 🗸 | TS                              | 100%                                                                                         |           |
| 3. Các tác giả ngoài trường              |                     |                        |                  |                  |                                 |                                                                                              |           |
| 4. Tên sáng kiến                         | Tuyển chọn học việ  | ên cao học làm trợ giả | ng chữa bài tập  |                  |                                 |                                                                                              |           |
| - 17 1 - 1 - 1 - 1 - 1 - 1 - 1 - 1 - 1 - | <b>T</b> ( )        |                        |                  |                  |                                 |                                                                                              |           |

| TRANG CHỦ                 | GIĂNG DẠY DANH S            | SÁCH ĐỒ ÁN KHOA HỌC CN | csvc c           | CÁN BỘ SINH VIÊN  |      | Vai trò | Giàng viên |
|---------------------------|-----------------------------|------------------------|------------------|-------------------|------|---------|------------|
| 4. Tên sáng               | kiến                        | Tuyển chọn học viên ca | o học làm trợ gi | iàng chữa bài tập |      |         |            |
| 5. Lĩnh vực a             | áp dụng sáng kiến           | Toán học               |                  |                   |      |         |            |
| 6. Mô tả b                | oản chất của sáng kiến      | 1                      |                  |                   |      |         |            |
| 6.1. Tóm tắt              | nội dung sáng kiến          |                        |                  |                   |      |         |            |
| 6.2. Khả năr<br>pháp      | ng và phạm vi áp dụng của g | giài                   |                  |                   |      |         |            |
| 6.3. Các thô<br>yêu cầu): | ng tin cần được bào mật (nế | ếu có                  |                  |                   |      |         |            |
| 6.4 Tài liệu đ            | đính kèm                    | UPLOAD                 |                  |                   |      |         |            |
| 7. Cam kết k<br>quyền     | không sao chép hoặc vi phại | m bàn                  |                  |                   |      |         |            |
|                           |                             |                        | Đóng             | 🖺 Lưu 🖪 Nộp đ     | xuất |         |            |
| Hội đồng x                | ét duyệt                    |                        |                  |                   |      |         |            |

1.2.2. Chọn Hội đồng xét duyệt để bắt đầu đánh giá

- Sau khi chọn Hội đồng xét duyệt sẽ hiển thị các thông tin liên quan đến Hội đồng (Thông tin Hội đồng, Danh sách thành viên Hội đồng, Kết quả Họp hội đồng, Phiếu đánh giá đề xuất) và mẫu phiếu chấm điểm theo mẫu của Bộ.
- Cán bộ vào (kéo con trỏ xuống) mục Phiếu đánh giá đề xuất để bắt đầu thực hiện cho điểm vào form mẫu.
- Sau khi đánh giá sẽ có điểm tổng và click vào kết luận Đồng ý/Không đồng ý.
- Sau đó chọn Lưu phiếu điểm để ghi lại kết quả và gửi kết quả cho Chủ tịch Hội đồng

| ПТ | Nör dung                                                                      | Điểm         | Điểm |
|----|-------------------------------------------------------------------------------|--------------|------|
| 1  | r                                                                             | tõi đa<br>35 | (    |
|    | Hoán toán mói, lân đầu tiên được áp dụng                                      | 35           | 5 0  |
|    | Cổ cải tiển so với giải pháp trước đây với mức độ tốt                         | 30           | 0    |
|    | Cổ cải tiến so với giải pháp trước đây với mức độ khá                         | 25           | 5 0  |
|    | Cổ cải tiến so với giải pháp trước đây với mức độ trung bình                  | 20           | 0    |
|    | Không có yếu tổ mới hoặc sao chép từ các giải pháp đã có trước đây            | 0            | 0 0  |
| 2. | Áp dụng hoặc áp dụng thứ tại cơ quantdon vị                                   | 30           |      |
|    | Được ắp dụng rộng rắi tại cơ quanidon vị                                      | 30           | J O  |
|    | Đã áp dụng thử, được đánh giá với mức lốt                                     | 25           | i 0  |
|    | Đã áp dụng thử, được đánh giá với mức khá                                     | 20           | 0 t  |
|    | Đã áp dụng thử, được đánh giá với mức trung bình                              | 15           | i O  |
|    | Không có khả năng áp dụng tại cơ quanitôn vị                                  | 0            | 0 נ  |
| 3. | Khả năng mang lại lợi ích thiết thực                                          | 35           |      |
|    | Mang lại hiệu quả, lợi ích cho cơ quanđơn vị                                  | 35           | j O  |
|    | Cổ khả năng mang lại hiệu quả, lợi ích cho cơ quantôm vị với mức tốt          | 30           | 0    |
|    | Cổ khả năng mang lại hiệu quả, lợi lích cho cơ quaniton vị với mức khả        | 25           | i O  |
|    | Cổ khả năng mang lại hiệu quả, lợi lích cho cơ quaniton vị với múc trung bình | 20           | J O  |
|    | Không có khả năng mang lại lợi ích thiết thuọ                                 | 0            | 0    |
|    | Tổng hợp (tối đa 100 điểm)                                                    | )            | 0    |
| 6. | Y life khao                                                                   | -            |      |
|    | Cate y keln knate                                                             |              |      |
|    |                                                                               | 4            |      |

- 1.2.3. Điểm của Hội đồng cho mỗi đề xuất sáng kiến là điểm trung bình của các thành viên hội đồng (được tính tự động).
- 1.2.4. Các đề xuất có điểm của Hội đồng từ **70 điểm** trở lên và kết luận **Đồng ý** của Hội đồng sẽ được đưa ra chấm tại Hội đồng sáng kiến cấp Trường cùng với các Sáng kiến trong nghiên cứu khoa học.